## DAFTAR GAMBAR

| Gambar 1.1 Grafik Penggunaan Data Karyawan PT HIT         | 2  |
|-----------------------------------------------------------|----|
| Gambar 2.1 Ilustrasi Proxy Server Sebagai Perantara       | 12 |
| Gambar 2.2 OSI Layer                                      | 12 |
| Gambar 2.3 Local Area Network                             | 14 |
| Gambar 2.4 Metropolitan Area Network                      | 14 |
| Gambar 2.5 Wide Area Network                              | 15 |
| Gambar 2.6 Sistem Operasi Ubuntu                          | 16 |
| Gambar 3.1 Topologi Existing                              | 27 |
| Gambar 3.2 Flowchart Proxy                                |    |
| Gambar 3.3 Flowchart Client                               |    |
| Gambar 3.4 Desain Awal Jaringan                           |    |
| Gambar 3.5 Desain Baru Jaringan                           |    |
| Gambar 4.1 Tampilan dari Login Software VMware            |    |
| Gambar 4.2 Tampilan Proxy Server pada Virtual Machine     |    |
| Gambar 4.3 Tampilan Sistem Operasi Ubuntu Linux           |    |
| Gambar 4.4 Tampilan Login ke Sistem Operasi Ubuntu        |    |
| Gambar 4.5 Tampilan layar Utama Ubuntu                    |    |
| Gambar 4.6 Langkah 1 Konfigurasi Squid Proxy Server       |    |
| Gambar 4.7 Langkah 2 Beralih ke Super User                |    |
| Gambar 4.8 Langkah 3 Install squid                        |    |
| Gambar 4.9 Langkah 4 Cek Status                           |    |
| Gambar 4.10 Menggunakan Vim Untuk Konfigurasi Squid       |    |
| Gambar 4.11 Tampilan Vim Untuk Mengedit Konfigurasi squid |    |
| Gambar 4.12 Setting DNS                                   |    |
| Gambar 4.13 Mengubah IP Dinamis Menjadi Static            |    |
| Gambar 4.14 Konfigurasi IP Static                         | 4  |
| Gambar 4.15 Netplan Apply                                 |    |
| Gambar 4.16 IP Configurasi                                |    |
| Gambar 4.17 Block List                                    |    |
| Gambar 4.18 Menggunakan Vim Untuk Konfigurasi Block List  |    |

| Gambar 4.19 Mengedit File Block List                      |    |
|-----------------------------------------------------------|----|
| Gambar 4.20 Restart Service                               |    |
| Gambar 4.21 Setting Proxy                                 | 50 |
| Gambar 4.22 Setting IP dan Port                           |    |
| Gambar 4.23 Website Terblock Oleh Squid                   |    |
| Gambar 4.24 Tampilan Super User Squidguard                |    |
| Gambar 4.25 Info Service Squidguard                       |    |
| Gambar 4.26 Install Squidguard                            |    |
| Gambar 4.27 Tampilan Melakukan Test pada Squidguard       |    |
| Gambar 4.28 Tampilan Download Package Kerio Log Server    |    |
| Gambar 4.29 Tampilan Tipe Extension                       | 50 |
| Gambar 4.30 Package Kerio log Server Telah Terdownload    | 50 |
| Gambar 4.31 Tampilan Working Directory                    |    |
| Gambar 4.32 Tampilan Test                                 |    |
| Gambar 4.33 Tampilan Mengecek Status Service              |    |
| Gambar 4.34 Tampilan Install Web Server                   |    |
| Gambar 4.35 Cek Status Service                            |    |
| Gambar 4.36 Tampilan Install PHP                          |    |
| Gambar 4.37 Download File                                 |    |
| Gambar 4.38 Extract File                                  |    |
| Gambar 4.39 Tampilan Memindah File                        |    |
| Gambar 4.40 Tampilan Test Sqstat                          |    |
| Gambar 4.41 Tampilan test Sqstat                          |    |
| Gambar 4.42 Restart Service                               |    |
| Gambar 4.43 Monitoring Sqstat                             |    |
| Gambar 5.1 Perbandingan parameter Qos sebelum konfigurasi | 72 |
| Gambar 5.2 Perbandingan parameter Qos setelah konfigurasi | 73 |